# Contenido

| Formatos de Excel para Ventas, Compras y Asiento de Apertura | 2 |
|--------------------------------------------------------------|---|
| Formato Excel para carga de Ventas                           | 3 |
| Ejemplo Formato Propio Excel para carga de Ventas            | 4 |
| Formato Excel para carga de Compras                          | 4 |
| Plantilla de Excel para Asiento de Apertura                  | 6 |
|                                                              |   |

## Formatos de Excel para Ventas, Compras y Asiento de Apertura

Tal como se ilustra en el tutorial "Carga Externa de Comprobantes", el sistema permite ingresar los comprobantes de ventas y compras del mes en un archivo de Excel.

El sistema viene con un formato estándar, tanto para las ventas como para las compras, con columnas asignadas para cada dato del comprobante (fecha de emisión, serie, número, etc.), tal como se muestra en las siguientes secciones.

Si la empresa tiene su propio formato, como sería el caso si el sistema de facturación electrónica que utiliza genera el resumen de ventas en otro formato de Excel, entonces el usuario puede modificar la posición de los datos del comprobante o incluso eliminarlos si estos no vienen en el archivo de Excel.

En el caso de la carga del asiento de apertura, el formato provisto es fijo y no puede ser modificado

Asegúrese que no haya filas intermedias sin datos en el archivo de Excel. El sistema dará por concluido la carga de los comprobantes cuando encuentre <u>una</u> fila con la primera columna vacía.

#### Formato Excel para carga de Ventas

Solo serán consideradas las filas que tengan Fecha de Emisión con formato valido: dd/mm/aaaa Para que el sistema pueda reconocer el formato del archivo de Excel con las ventas, se debe indicar la posición de cada columna del archivo que corresponden a cada campo del comprobante (fecha de emisión, tipo de documento, serie, etc.).

El sistema viene con un formato estándar tal como se muestra en el ejemplo:

| _  |                    |                  |        |         |          |                 |                           |             |                            |           |        |                |                  |                 |        |        |          |                      |          |
|----|--------------------|------------------|--------|---------|----------|-----------------|---------------------------|-------------|----------------------------|-----------|--------|----------------|------------------|-----------------|--------|--------|----------|----------------------|----------|
|    | A                  | В                | С      | D       | E        | F               | G                         | н           | I                          | J         | K      | L              | M                | N               | 0      | P      | Q        | R                    | S        |
| 1  | 1.FECHA<br>EMISION | 2.FECHA<br>VCTO. | 3.TIPO | 4.SERIE | 5.NÚMERO | 6.NRO.<br>FINAL | 7. TIPO<br>DOC<br>ENTIDAD | 8.RUC / DNI | 9.NOMBRE O RAZON<br>SOCIAL | 10.MONEDA | 11.T/C | 12.GRAVA<br>DA | 13.EXONER<br>ADA | 14.INAFEC<br>TA | 15.ISC | 16.IGV | 17.0TROS | 18. VALOR<br>EXPORT. | 19.TOTAL |
| 2  | 02/02/2019         |                  | 01     | F001    | 196      |                 | 6                         | 20600695771 | NUBEFACT SA                | PEN       |        | 600            |                  |                 |        | 108    |          |                      | 708      |
| 3  | 03/02/2019         | 01/03/2019       | 01     | F001    | 197      |                 | 6                         | 20550983011 | ACEROS LC. S.A.C.          | PEN       |        | 400            |                  |                 |        | 72     |          |                      | 472      |
| 4  | 04/02/2019         |                  | 03     | B001    | 23       |                 | 1                         | 06607122    | REYES OROZCO LUCIA         | PEN       |        | 200            |                  |                 |        | 36     |          |                      | 236      |
| 5  | 04/02/2019         | 21/03/2019       | 01     | F001    | 198      |                 | 6                         | 20601792231 | A.P.R. PROYECTOS Y         | PEN       |        |                |                  | 1000            |        | 0      |          |                      | 1000     |
| 6  | 06/02/2019         |                  | 03     | B001    | 24       |                 | 1                         | 30565105    | ANCHAPURI CHOQUES          | PEN       |        | 500            | 40               |                 |        | 90     |          |                      | 630      |
| 7  | 13/02/2019         | 02/05/2019       | 01     | F001    | 199      |                 | 6                         | 20164566243 | OPTIMISA                   | DOL       |        | 100            |                  |                 |        | 18     | 30       |                      | 148      |
| 8  | 13/02/2019         |                  | 07     | F001    | 32       |                 | 6                         | 20550983011 | ACEROS LC. S.A.C.          | PEN       |        | 200            |                  |                 |        | 36     |          |                      | 236      |
| 9  | 15/02/2019         |                  | 01     | F001    | 200      |                 | 6                         | 20164566243 | OPTIMISA                   | DOL       | 3.127  | 100            |                  |                 |        | 18     |          |                      | 118      |
| 10 | 20/02/2019         |                  | 01     | F001    | 201      |                 | 6                         | 20601792231 | A.P.R. PROYECTOS Y         | PEN       |        |                |                  | 1000            |        | 0      |          |                      | 1000     |
| 11 | 25/02/2019         |                  | 03     | B001    | 25       | 30              | 1                         | 06607122    | REYES OROZCO LUCIA         | PEN       |        | 200            |                  |                 |        | 36     |          | 20                   | 256      |
| 12 | 28/02/2019         |                  | 01     | E001    | 202      |                 | 6                         | 20557972421 | SKYBLUE TECH               | DOL       |        |                |                  |                 |        |        |          |                      |          |

|    | Т                            | U          | V                             | W                          | ×                           | Y                            | Z                     | AA                 | AB      |
|----|------------------------------|------------|-------------------------------|----------------------------|-----------------------------|------------------------------|-----------------------|--------------------|---------|
| 1  | 20.GLOSA O COMENTARIO        | 21.ANULADO | 22.FECHA<br>DOC<br>MODIFICADO | 23.TIPO<br>DOC<br>MODIFIC. | 24.SERIE<br>DOC<br>MODIFIC. | 25.NUMERO<br>DOC<br>MODIFIC. | 26.CUENTA<br>CONTABLE | 27.CENTRO<br>COSTO | 28.ICBP |
| 2  | SERVICIOS DE MARKETING       |            |                               |                            |                             |                              | 701101                | 100                | 0.30    |
| 3  | PANELES DE CONTROL           |            |                               |                            |                             |                              | 701501                | 100                |         |
| 4  | RECIPIENTES DE METAL         |            |                               |                            |                             |                              | 701101                | 100                |         |
| 5  | Anticipo Exonerado por Venta |            |                               |                            |                             |                              | 701101                | 200                |         |
| 6  | Anticipo por Venta           |            |                               |                            |                             |                              | 701101                | 300                | 1.10    |
| 7  | DESARROLLO PROYECTO I        |            |                               |                            |                             |                              | 701501                | 100                |         |
| 8  | DECORACION EVENTO            |            | 23/12/2014                    | 01                         | F001                        | 180                          | 701501                | 400                |         |
| 9  | TABLEROS ELECTRONICOS        |            |                               |                            |                             |                              | 701501                | 100                |         |
| 10 | Anticipo Exonerado por Venta |            |                               |                            |                             |                              | 701501                | 100                |         |
| 11 | ARMADO DE RED                |            |                               |                            |                             |                              | 701101                | 200                |         |
| 12 |                              | SI         |                               |                            |                             |                              |                       |                    |         |

El formato estándar solo requiere ser confirmado en la primera carga

| Formato de Carga: REGISTRO DE VENTA | S                    |                          | × |
|-------------------------------------|----------------------|--------------------------|---|
| Campo                               | # Col en<br>el Excel | Constante en<br>el Excel | - |
| Fecha Emisión                       | 1                    |                          |   |
| Fecha Vencimiento                   | 2                    |                          |   |
| Tipo Comprobante                    | 3                    |                          |   |
| Serie                               | 4                    |                          |   |
| Número                              | 5                    |                          |   |
| Número Final (rango de boletas)     | 6                    |                          |   |
| Tipo Doc. Identidad                 | 7                    |                          |   |
| Documento de Identidad              | 8                    |                          |   |
| Nombre o Razón Social               | 9                    |                          |   |
| Moneda                              | (10                  | DOL                      |   |
| Tipo de Cambio                      | 11                   |                          |   |
| Monto Gravado                       | 12                   |                          |   |
| Monto Exonerado                     | 13                   |                          |   |
| Monto Inafecto                      | 14                   |                          |   |
|                                     | 15                   |                          | • |
| IGV                                 | 16                   |                          |   |
| Otros Tributos/Cargos               | 17                   |                          |   |
| Valor de Exportación                | 18                   |                          |   |
| Total                               | 19                   |                          | 1 |
| Comentarios o Glosa                 | 20                   |                          | 1 |
| Anulado                             | 21                   | SI                       |   |
| Fecha Doc. Original                 | 22                   |                          |   |
| Tipo Doc. Original                  | 23                   |                          |   |
| Serie Doc. Original                 | 24                   |                          |   |
| Número Doc. Original                | 25                   |                          |   |
| Cuenta Contable                     | 26                   | •                        |   |
| Centro de Costo                     | 27                   | -                        |   |
|                                     | 28                   |                          |   |

Note que en el campo "**Moneda**" aparece la constante "DOL". Esto se interpreta que si en el archivo viene "DOL" como dato, entonces el comprobante está en dólares.

En forma similar para el campo "Anulado", si viene "SI", entonces el comprobante está anulado

Si la empresa lleva la contabilidad completa, entonces asegúrese que la **cuenta contable de ventas** sea informada en el Excel. De otro modo no se generaran correctamente los asientos contables.

Si no viene la cuenta en el archivo, entonces ingrese la cuenta en "Constante", la cual será usada por defecto en todos los comprobantes, salvo aquellos comprobantes que si la traigan.

Los mismos criterios aplican al campo Centro de Costo.

Si la empresa ya cuenta con un archivo de Excel con los comprobantes de ventas en otro formato, entonces modifique los números de columna según su propio formato, tal como se muestra en el ejemplo a continuación.

# Ejemplo Formato Propio Excel para carga de Ventas

El siguiente ejemplo muestra los primeros registros del archivo de Excel que recibe una empresa de su sistema de facturación electrónica con el detalle de los comprobantes emitidos durante el mes de Febrero del 2019.

Note que los datos del comprobante (tipo de comprobante, serie, número, etc.) no corresponden con el formato estándar del sistema. Incluso hay campos que no tienen uso en el registro de ventas.

| #co | l 1           |           | 2                 |               | 3           | 4                | 5                      | 6       | 7            |                  | 8                     |                     | 9           |                   | 10                 |                |              | 11                  |            | 12                   |
|-----|---------------|-----------|-------------------|---------------|-------------|------------------|------------------------|---------|--------------|------------------|-----------------------|---------------------|-------------|-------------------|--------------------|----------------|--------------|---------------------|------------|----------------------|
|     | A             |           | В                 |               | С           | D                | E                      | F       | G            |                  | Н                     |                     | 1           |                   | J                  |                |              | K                   |            | L                    |
| 1   | Fecha<br>Vent | de<br>a \ | Fecha<br>/encimie | de Ar<br>ento | nulado<br>? | Clase de<br>Doc. | Sunat<br>Tipo<br>Comp. | Serie   | Correla      | ativo 1<br>[     | iunat<br>Tipo<br>Doc. | RUC/D               | ocumento    | Nom               | ıbre Cliei         | nte            |              | Descripci           | on         | Moneda               |
| 2   | 01/02/2       | 019 0     | )1/02/20          | 019           |             | Boleta Ele       | 03                     | B002    | 3            | 145              | 1                     | 10116               | 140         | KAREN PA          | <b>TRICIA</b> \    | /ELAS          |              | V02-31              | 97         | PEN                  |
| з   | 01/02/2       | 019 0     | 1/02/20           | 019           |             | Boleta Ele       | 03                     | B001    | 13           | 492              |                       |                     |             |                   |                    |                | 1            | V01-14              | 268        | PEN                  |
| 4   | 01/02/2       | 019 0     | )1/02/20          | 019           |             | Boleta Ele       | 03                     | B001    | 13           | 493              |                       |                     |             |                   |                    |                | 1            | V01-14              | 269        | PEN                  |
| 5   | 01/02/2       | 019 0     | 1/02/20           | 019           |             | Boleta Ele       | 03                     | B003    |              | 592              |                       |                     |             |                   |                    |                | 1            | IV03-63             | 3          | PEN                  |
| 6   | 01/02/2       | 019 0     | 2/02/20           | 019           |             | Fact Elec 2      | 01                     | F002    |              | 92               | 6                     | 20494               | 739586      | ANJO S.A.(        | D.                 |                | 1            | V02-32              | 23         | PEN                  |
| 7   | 01/02/2       | 019 0     | )1/02/20          | 019 An        | nulado      | Boleta Ele       | 03                     | B001    | 13           | 494              |                       |                     |             |                   |                    |                | 1            | V01-14              | 270        | PEN                  |
| 8   | 01/02/2       | 019 0     | )1/02/20          | 019           |             | N/C              | 07                     | F001    |              | 201              | 6                     | 20164               | 566243      | OPTIMISA S        | SA                 |                | 1            | V02-32              | 00         | PEN                  |
| 9   | 01/02/2       | 019 0     | 1/02/20           | 019           |             | Boleta Ele       | 03                     | B001    | 13           | 495              |                       |                     |             |                   |                    |                | 1            | V01-14              | 271        | PEN                  |
|     | 13            | 14        | 15                | 16            | 17          | 7 18             | 19                     |         | 20           | 21               | :                     | 22                  | 23          | 24                | 25                 | 26             | 2            | 7                   |            | 28                   |
|     | M             | Ν         | 0                 | Р             | Q           | R                | S                      |         | Т            | U                |                       | V                   | W           | Х                 | Y                  | Z              |              | AA                  |            | AB                   |
| 1   | SubTotal      | ISC       | IGV               | Rec Con       | s Tota      | al Pagos         | T/C<br>Registr         | ado T/C | SUNAT<br>DIA | Internac<br>onal | ci Ce<br>In           | entro de<br>Igresos | Vendedor    | Vendedor<br>Email | Aceptad<br>o Sunat | Sunat<br>Error | Refere<br>Or | ncia/Doc.<br>iginal | Fechi<br>O | a Ref/Doc<br>riginal |
| 2   | 32.20         | 0.00      | 5.80              | 0.0           | 0 38        | 3.00 0.00        | 3.3                    | 335     | 3.335        | No               |                       |                     | San Borja / | A almabotani      | Si                 |                |              |                     |            |                      |
| з   | 23.73         | 0.00      | 4.27              | 0.0           | 0 28        | 3.00 0.00        | ) 3.3                  | 335     | 3.335        | No               |                       |                     | Alma Botár  | niventasalma      | Si                 |                |              |                     |            |                      |
| 4   | 12.71         | 0.00      | 2.29              | 0.0           | 0 15        | 5.00 0.00        | ) 3.3                  | 335     | 3.335        | No               |                       |                     | Alma Botár  | ni ventas alma    | Si                 |                |              |                     |            |                      |
| 5   | 314.41        | 0.00      | 56.59             | 0.0           | 0 371       | 1.00 0.00        | ) 3.3                  | 335     | 3.335        | No               |                       |                     | Chacarilla  | A almabotani      | Si                 |                |              |                     |            |                      |
| 6   | 35.17         | 0.00      | 6.33              | 0.0           | 0 41        | 1.50 0.00        | ) 3.3                  | 335     | 3.330        | No               |                       |                     | San Borja / | A almabotani      | Si                 |                |              |                     |            |                      |
| 7   | 0.00          | 0.00      | 0.00              | 0.0           | 0 0         | 0.00 0.00        | ) 3.3                  | 335     | 3.335        | No               |                       |                     | Alma Botár  | niventasalma      | Si                 |                |              |                     |            |                      |
| 8   | 16.78         | 0.00      | 3.02              | 0.0           | 0 19        | 9.80 0.00        | ) 3.3                  | 335     | 3.335        | No               |                       |                     | San Borja / | A almabotani      | Si                 |                | F002-        | 24                  | 20         | /01/2019             |
|     | 40.00         | 0.00      | 2.05              | 0.0           | 0 20        | 0.00 0.00        | 1 23                   | 225     | 2 2 2 5      | No               |                       |                     | Alma Rotár  | iventeelme        | Qi                 |                |              |                     |            |                      |

En este caso en la ventana con el formato propio solo son definidos los campos requeridos que aparezcan en el Excel (borre las columnas no usadas).

| i Formato de Carga: REGISTRO DE VEN | TAS                  |                          | × |
|-------------------------------------|----------------------|--------------------------|---|
| Campo                               | # Col en<br>el Excel | Constante en<br>el Excel |   |
| Fecha Emisión                       | 1                    |                          |   |
| Fecha Vencimiento                   | 2                    |                          |   |
| Tipo Comprobante                    | 5                    |                          | 1 |
| Serie                               | 6                    |                          | 1 |
| Número                              | 7                    |                          | 1 |
| Número Final (rango de boletas)     |                      |                          | 1 |
| Tipo Doc. Identidad                 | 8                    |                          | 1 |
| Documento de Identidad              | 9                    |                          | 1 |
| Nombre o Razón Social               | 10                   |                          |   |
| Moneda                              | 12                   | DOL 🔺                    | 1 |
| Tipo de Cambio                      | 20                   |                          | 1 |
| Monto Gravado                       | 13                   |                          | 1 |
| Monto Exonerado                     |                      |                          | 1 |
| Monto Inafecto                      |                      |                          | 1 |
| ISC                                 | 14                   |                          | - |
| IGV                                 | 15                   |                          | 1 |
| Otros Tributos/Cargos               |                      |                          |   |
| Valor de Exportación                |                      |                          |   |
| Total                               | 17                   |                          | 1 |
| Comentarios o Glosa                 | 11                   |                          | 1 |
| Anulado                             | 3                    | Anulado                  |   |
| Fecha Doc. Original                 | 28                   |                          |   |
| Tipo Doc. Original                  |                      |                          |   |
| Serie Doc. Original                 | (27)                 |                          |   |
| Número Doc. Original                | 27                   |                          |   |
| Cuenta Contable                     |                      | 70111                    |   |
| Centro de Costo                     | 22                   | 100                      | - |

La moneda se encuentra en la columna 12. Si trae "DOL" como moneda, entonces el comprobante está en dólares

En la columna 3 se indica si el comprobante está anulado, En ese caso debe traer "Anulado"

El tipo del documento original no viene en el archivo, por lo que se deduce de la serie: si comienza con "B" es boleta, si comienza con "F" es factura

La serie y el número del documento original vienen en un solo campo, por lo que en el formato se indica la misma columna (27). El sistema separa automáticamente la serie y el número

Si la empresa lleva la contabilidad completa se debe especificar en qué columna viene la cuenta contable. Si no viene en el archivo se debe ingresar la cuenta por defecto (ej. 70111)

El centro de costo viene en la columna 22 del archivo. Se ha especificado uno por defecto (ej.100) para los comprobantes\_ que no lo traen

### Formato Excel para carga de Compras

Solo serán consideradas las filas que tengan Fecha de Emisión con formato valido: dd/mm/aaaa Para que el sistema pueda reconocer el formato del archivo de Excel con las compras se debe indicar por una única vez las columnas de dicho archivo que corresponden a cada campo del comprobante (fecha de emisión, tipo de documento, serie, etc.).

El sistema viene con un formato estándar pre definido tal como se muestra en el ejemplo:

|   | A          | B          | С      | D       | E        | F      | G           | Н                               |          | J       | K                       | L       | М                          | Ν       | 0                 |
|---|------------|------------|--------|---------|----------|--------|-------------|---------------------------------|----------|---------|-------------------------|---------|----------------------------|---------|-------------------|
|   | 1. Fecha   | 2.Fecha    | 3.Tipo | 4.Serie | 5.Número | 6.Tipo | 7.RUC /DNI  | 8.Nombre o Razón Social         | 9.Moneda | 10.Tipo | 11.Adqui. gravada       | 12. IGV | 13.Adqui. gravada          | 14. IGV | 15.Adqui. gravada |
|   | emisión    | vcto.      | doc    |         |          | Doc    |             |                                 |          | Cambio  | destinada a oper.       |         | destinada a oper. Gravadas |         | destinada a oper. |
| 1 |            |            |        |         |          | Ident  |             |                                 |          |         | gravadas y/o de export. |         | y/o export. y no gravadas  |         | no gravadas       |
| 2 | 30/01/2019 |            | 1      | 001     | 3662379  | 6      | 20341198217 | CIA. PNA. DE MEDIOS DE PAGO S.A | DOL      |         | 523.00                  | 94.14   |                            |         |                   |
| 3 | 30/01/2019 | 28/02/2019 | 14     | 245     | 37548    | 6      | 20418140551 | ALBIS S.A.                      | DOL      | 3.231   |                         |         | 221                        | 39.78   |                   |
| 4 | 02/01/2019 |            | 7      | 245     | 3755     | 6      | 20101392369 | JAHESA S.A. 2                   | PEN      |         | -2,355.00               | -423.90 |                            |         |                   |
| 5 | 03/01/2019 |            | 7      | 245     | 3756     | 6      | 20101392369 | JAHESA S.A. 3                   | DOL      |         | -100.00                 | -18.00  |                            |         |                   |
| 6 | 10/01/2019 |            | 1      | F001    | 23246    | 6      | 10075830144 | LUIS ENRIQUE GARCIA             | PEN      |         |                         |         |                            |         | 8,400.00          |

| 1 | P<br>16. IGV | Q<br>17.Adquisición<br>no gravada | R<br>18.<br>ISC | S<br>19. Otros<br>tributos /<br>cargos | T<br>20. Total | U<br>21. Comentarios<br>o Glosa | V<br>22.Fch doc.<br>Original<br>modificado | W<br>23. Tipo<br>doc<br>modific. | X<br>24. Serie<br>doc.<br>modificado | Y<br>25. Hro. doc.<br>modificado | Z<br>26. Hro.<br>detracción | AA<br>27. Fecha<br>detracción | AB<br>28. Cuenta<br>contable | AC<br>29.<br>Centro<br>Costo | AD<br>30. ICBP |
|---|--------------|-----------------------------------|-----------------|----------------------------------------|----------------|---------------------------------|--------------------------------------------|----------------------------------|--------------------------------------|----------------------------------|-----------------------------|-------------------------------|------------------------------|------------------------------|----------------|
| 2 |              | 20                                |                 |                                        | 637.44         | VISANET                         |                                            |                                  |                                      |                                  |                             |                               | 60103                        | 100                          | 0.30           |
| 3 |              |                                   |                 | 13.25                                  | 274.03         | MEDICINA                        |                                            |                                  |                                      |                                  |                             |                               | 60101                        | 100                          |                |
| 4 |              |                                   |                 |                                        | -2,778.90      | TUBOS Y ANGULO                  | 12/11/2014                                 | 1                                | E001                                 | 345                              |                             |                               | 60101                        | 200                          |                |
| 5 |              |                                   |                 |                                        | -119.20        | TUBOS Y ANGULO                  | 20/12/2014                                 | 1                                | E001                                 | 12345                            |                             |                               | 60103                        | 200                          | -1.20          |
| 6 | 1,512.00     |                                   |                 |                                        | 9,912.00       | INSTALACION SISTER              | ٨A                                         |                                  |                                      |                                  | 002-8909090                 | 16/02/2019                    | 60101                        | 100                          |                |
| 7 |              |                                   |                 |                                        | 236.00         | VARIOS                          |                                            |                                  |                                      |                                  |                             |                               | 60103                        | 400                          |                |

De acuerdo a este formato el sistema trae por defecto la siguiente plantilla:

| Formato de Carga: REGISTRO DE COMPRAS   |                          |
|-----------------------------------------|--------------------------|
| Campo # Col en Co<br>el Excel           | nstante en 🔺<br>el Excel |
| Fecha Emisión 1                         |                          |
| Fecha Vencimiento 2                     |                          |
| Tipo Comprobante 3                      |                          |
| Serie 4                                 |                          |
| Número 5                                |                          |
| Tipo Doc. Identidad 6                   |                          |
| Documento de Identidad 7                |                          |
| Nombre o Razón Social 8                 |                          |
| Moneda 9                                | DOL                      |
| I ipo de L'ambio 10                     |                          |
| Adquisición Gravada destinada a [1] 11  |                          |
| IGV (I) IZ                              |                          |
| Adquisición Gravada destinada a (2) 13  |                          |
| Administrián Crawada destinada a (2) 15 |                          |
|                                         | ▼                        |
| IGV (3) 16                              |                          |
| Adquisición no Gravada 17               |                          |
| ISC 18                                  |                          |
| Otros Tributos/Cargos 19                |                          |
| Total 20                                |                          |
| Comentarios o Glosa 21                  |                          |
| Fch. Doc. Original 22                   |                          |
| Tipo Doc. Original 23                   |                          |
| Serie Doc. Original 24                  |                          |
| Número Doc. Original 25                 |                          |
| Nro. Detracción 26                      |                          |
| Fecha Detracción 27                     |                          |
| Cuenta Contable 28                      |                          |
| Centro de Costo 29                      |                          |
| ICBP 30                                 | <b>•</b>                 |

Se aplican los mismos criterios de llenado de columnas y constantes que en el formato propio de ventas.

Por disposición de SUNAT los comprobantes de compras no pueden ser anulados, por lo que no existe la columna "Anulado".

Si es Recibo x Honorarios ingrese el total del recibo en "Adquisición Gravada destinada a (1)", la retención de 4ta. en "IGV(1)" y el neto del recibo en "Total"

Se aplican las mismas condiciones para los campos "Cuenta Contable" y "Centro de Costo" que en el formato propio para ventas descrito anteriormente.

Los tipos de documentos, DUA (50) y operaciones con sujetos no domiciliados: Comprobante No Domiciliado (91), Nota de Crédito (97) y Nota de Débito No domiciliado (98), **no pueden ser cargados mediante una hoja de Excel**. Solo pueden ingresados directamente en el sistema en alguna de las operaciones de compra.

Si el archivo de Excel con los comprobantes de compras tiene su propio formato, entonces modifique el formato estándar en forma similar a lo hecho en el formato de ventas.

# Plantilla de Excel para Asiento de Apertura

En el caso del asiento de apertura no existe el formato propio, siendo la siguiente plantilla de Excel la forma de cargar el asiento de apertura en forma masiva.

El asiento de apertura se carga en el mes "00" del año en curso

| Columna                    | Detalle                                                                                                    |
|----------------------------|----------------------------------------------------------------------------------------------------|
| (A) Cuenta                 | Cuenta contable.                                                                                              |
| (B) Centro de Costo        | Centro de Costo asignado.                                                                                     |
| (C) RUC/DNI                | En el caso de operaciones de ventas/compras, RUC o<br>DNI de la persona/entidad.                              |
| (D) Tipo de documento      | 01-Factura, 02-Recibos x honorarios, 03-Boleta, etc.<br>según lo indicado en el maestro "Tipos de Documento", |
| (E) Documento              | Serie y número del documento separados por "-"                                                                |
| (F) Fecha de emisión       | Fecha de emisión del documento (formato dd/mm/aaaa).                                                          |
| (G) Cargo S/. –Abono S/.   | Monto en S/. de apertura de la cuenta o importe del documento de venta/compra.                                |
| (H) Tipo Cambio            | Tipo de cambio si el asiento está en US\$.                                                                    |
| (I) Cargo US\$ –Abono US\$ | Monto en US\$ de apertura de la cuenta o importe del documento de venta/compra.                               |
| (J) G I o s a              | Glosa                                                                                                    |

Solo serán consideradas las filas que tengan una cuenta contable en la primera columna

|   | A      | В      | С           | D    | E           | F          | G          | Н      |             | J                     |
|---|--------|--------|-------------|------|-------------|------------|------------|--------|-------------|-----------------------|
|   | Cuenta | Centro | RUC / DNI   | Tipo | Documento   | Fecha      | Cargo S/.  | Tipo   | Cargo US\$  | Glosa                 |
| 1 |        | Costo  |             | doc  | serie-nro.  | emisión    | -Abono S/. | cambio | -Abono US\$ |                       |
| 2 | 10411  |        |             |      |             |            | 3,226.40   |        |             | INTERBANK M.N.        |
| 3 | 10412  |        |             |      |             |            | 5,876.62   | 3.245  | 1,810.98    | BBVA M.E.             |
| 4 | 10611  |        |             |      |             |            | 349.09     |        |             | INTERBANK AHORRO M.N. |
| 5 | 10612  |        |             |      |             |            | 7,986.68   |        |             | INTERBANK AHORRO M.E. |
| 6 | 12121  |        | 20557972421 | 01   | E001-0234   | 04/08/2017 | 822.00     |        |             | SERVICIOS GENERALES   |
| 7 | 12122  |        | 20460371032 | 01   | 002-0044052 | 20/10/2017 | 131.50     | 3.237  | 40.62       | LABORATORIOS CRISOL   |
| 8 | 42121  |        | 20470742748 | 01   | 001-0063508 | 13/11/2017 | -10,000.00 |        |             | FACTURA COMERCIAL     |
| 9 | 42122  |        | 20474102158 | 01   | 001-0082411 | 28/12/2017 | -8,392.29  | 3.244  | -2,587.02   | FACTURA COMERCIAL     |

El sistema lee el archivo hasta que encuentra una celda en blanco en la columna A.